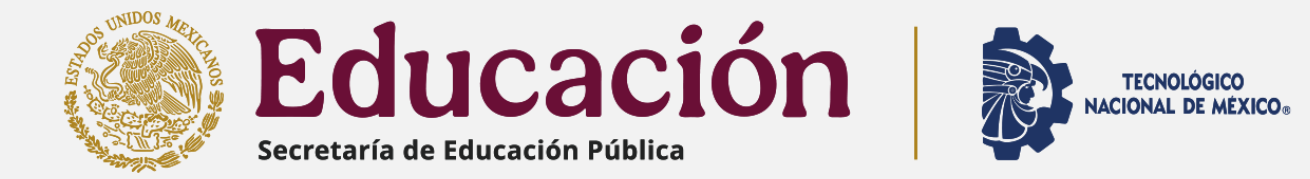

# **INSTITUTO TECNOLÓGICO DE CHINÁ**

## PROCEDIMIENTO EVALUACIÓN DOCENTE ENERO-JUNIO 2025

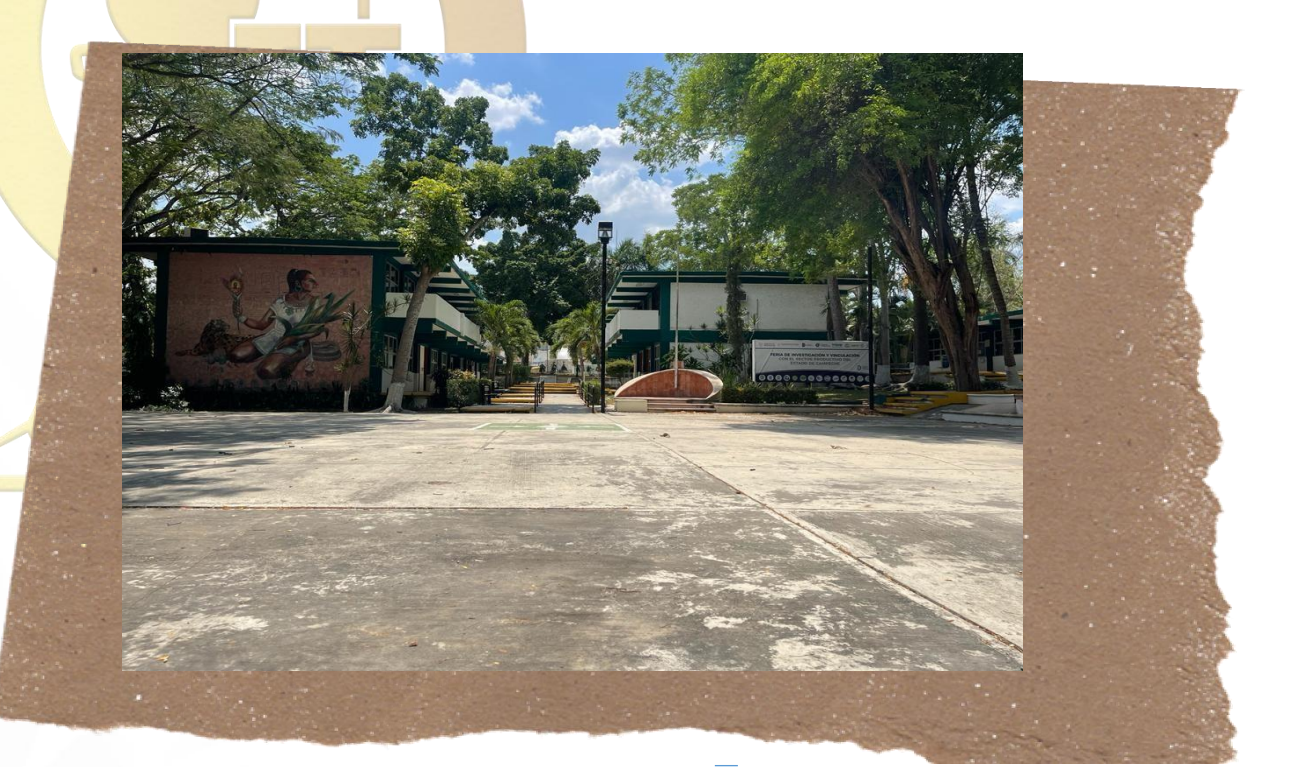

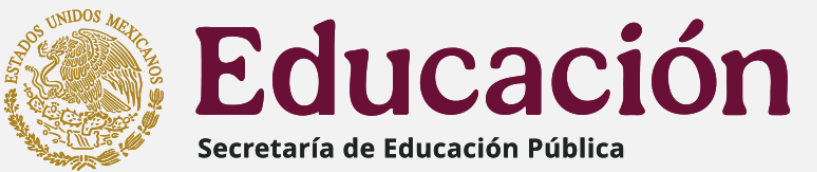

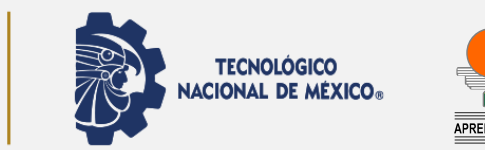

**ALCANCE:** Estudiantes de nivel licenciatura inscritos (as) en el semestre enero-junio 2025, que estén cursando a partir de una asignatura (no incluye **Residencia** Profesional o

Servicio Social).

etaría de Educación Pública

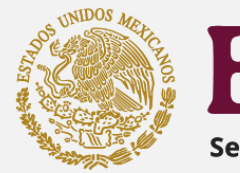

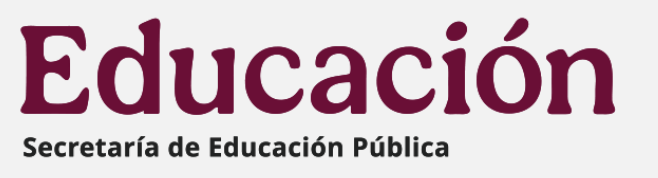

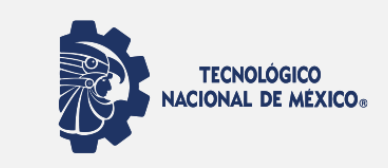

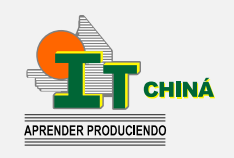

**REQUISITO:** Para reinscribirse en el semestre agosto-diciembre 2025 **PERIODO:** Del 13 de mayo al 3 de junio M 1325

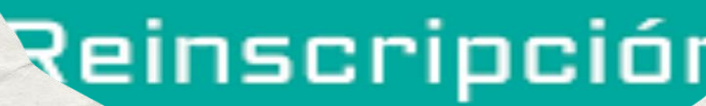

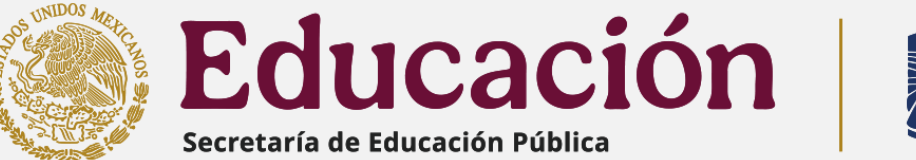

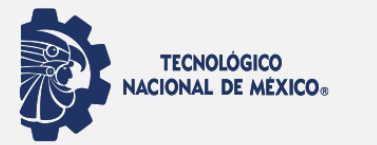

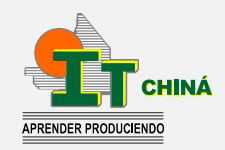

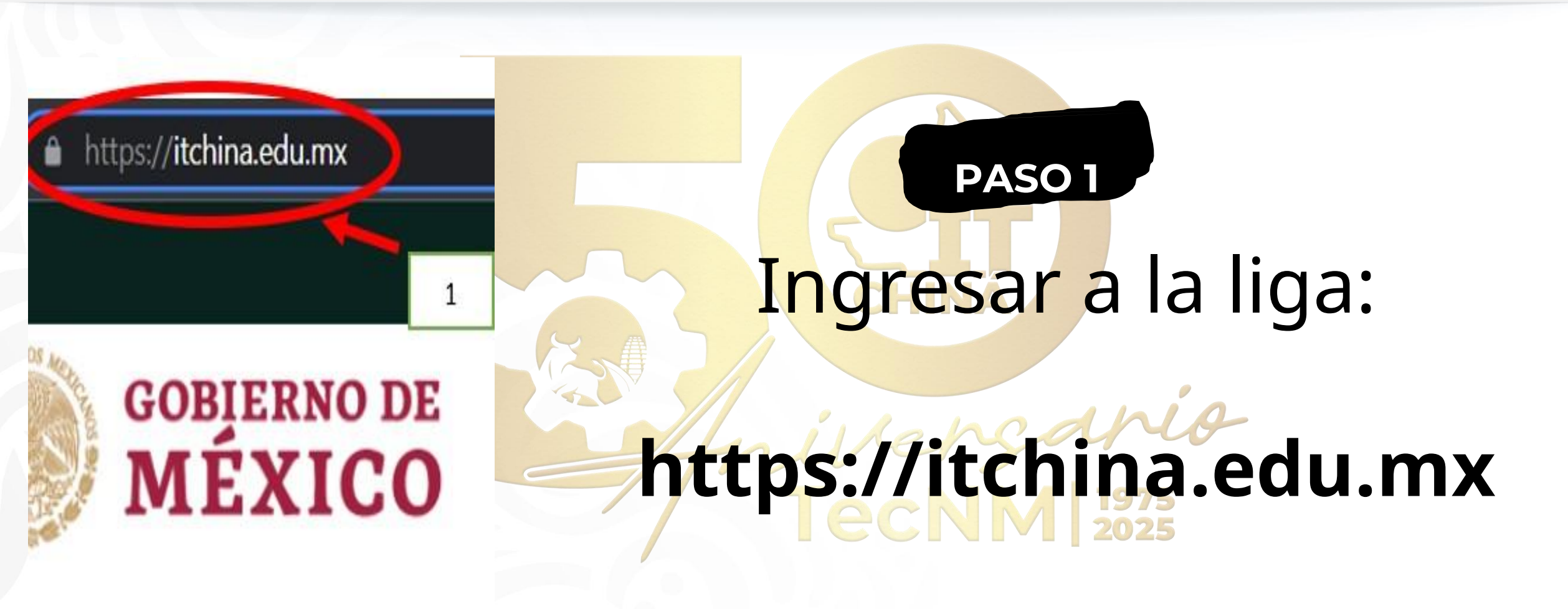

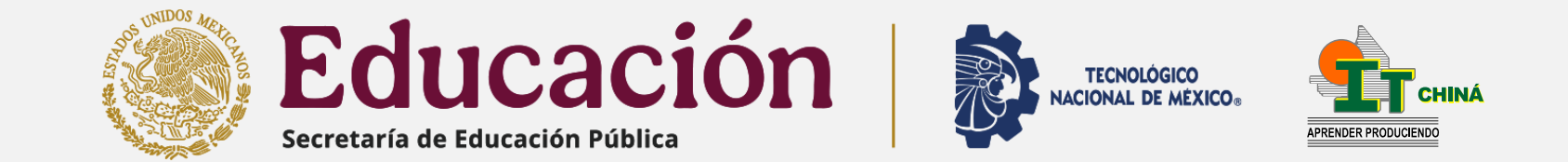

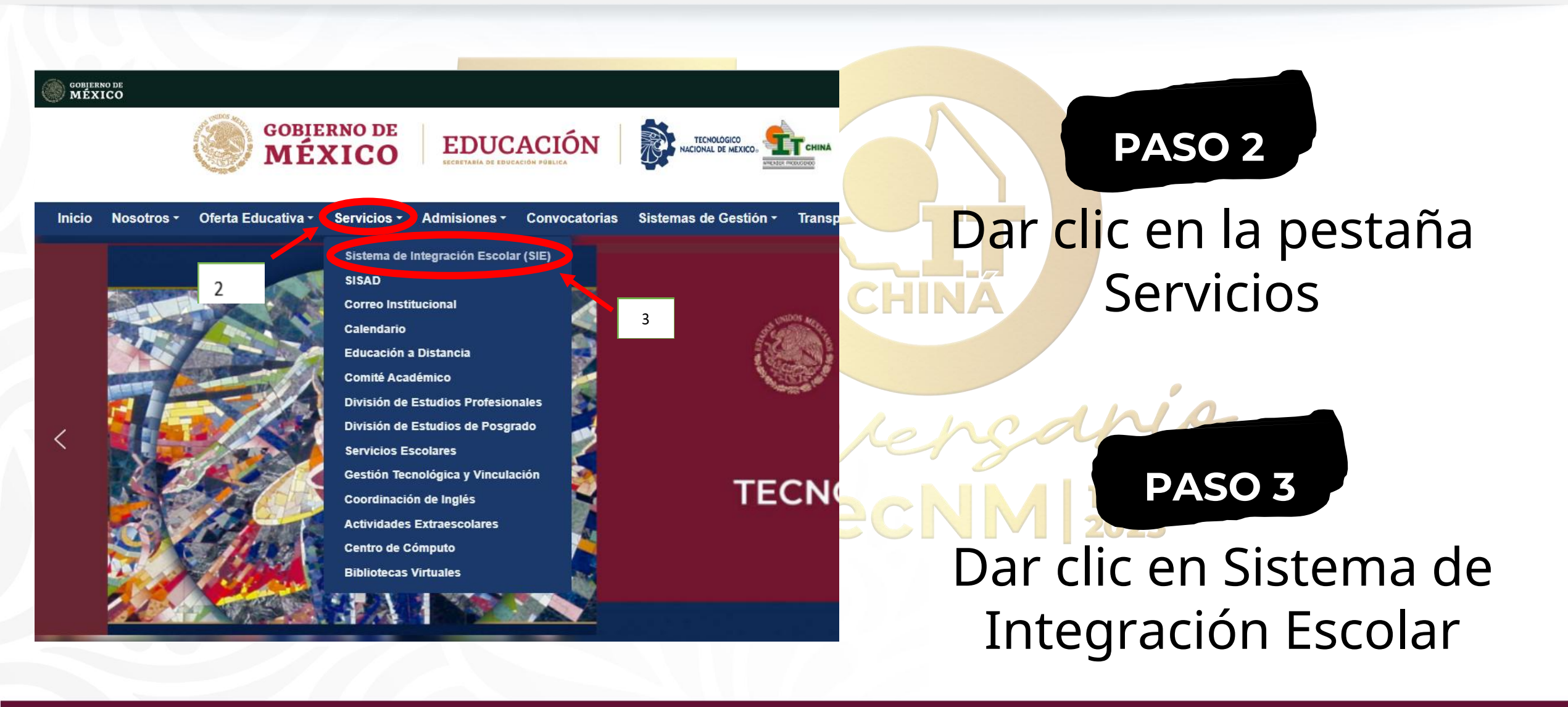

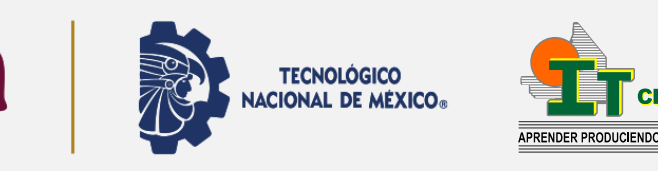

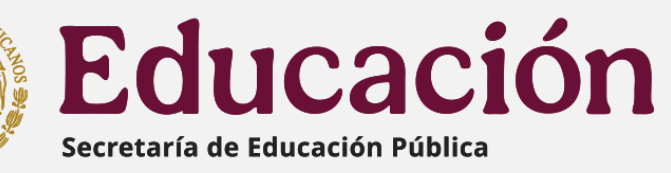

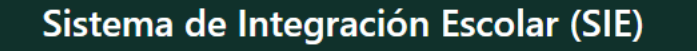

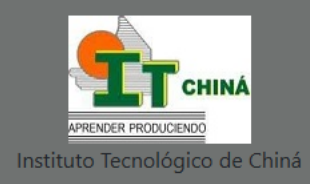

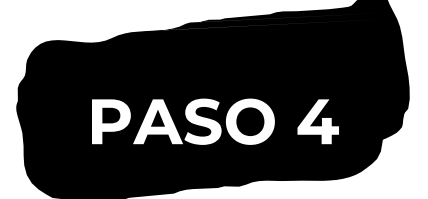

# Dar clic en el apartado de SIE

**CHINÁ** 

EEE SIE Estudiante Módulo de Consultas y Servicios para los Estudiantes

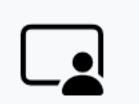

SIE Docente Módulo de Consultas y Actividades Docentes

4

Módulo del Proceso de Selección de Aspirantes a Nuevo Ingreso

SIE Aspirante

പ്പ

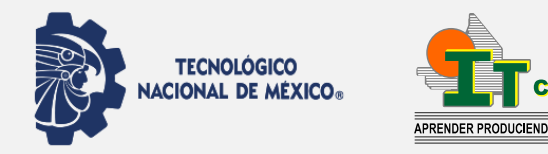

CHINÁ

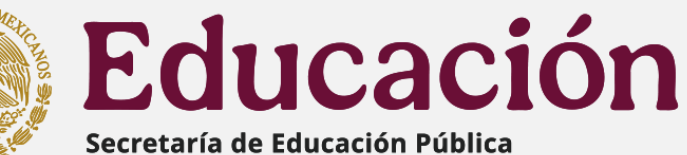

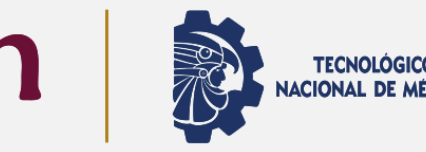

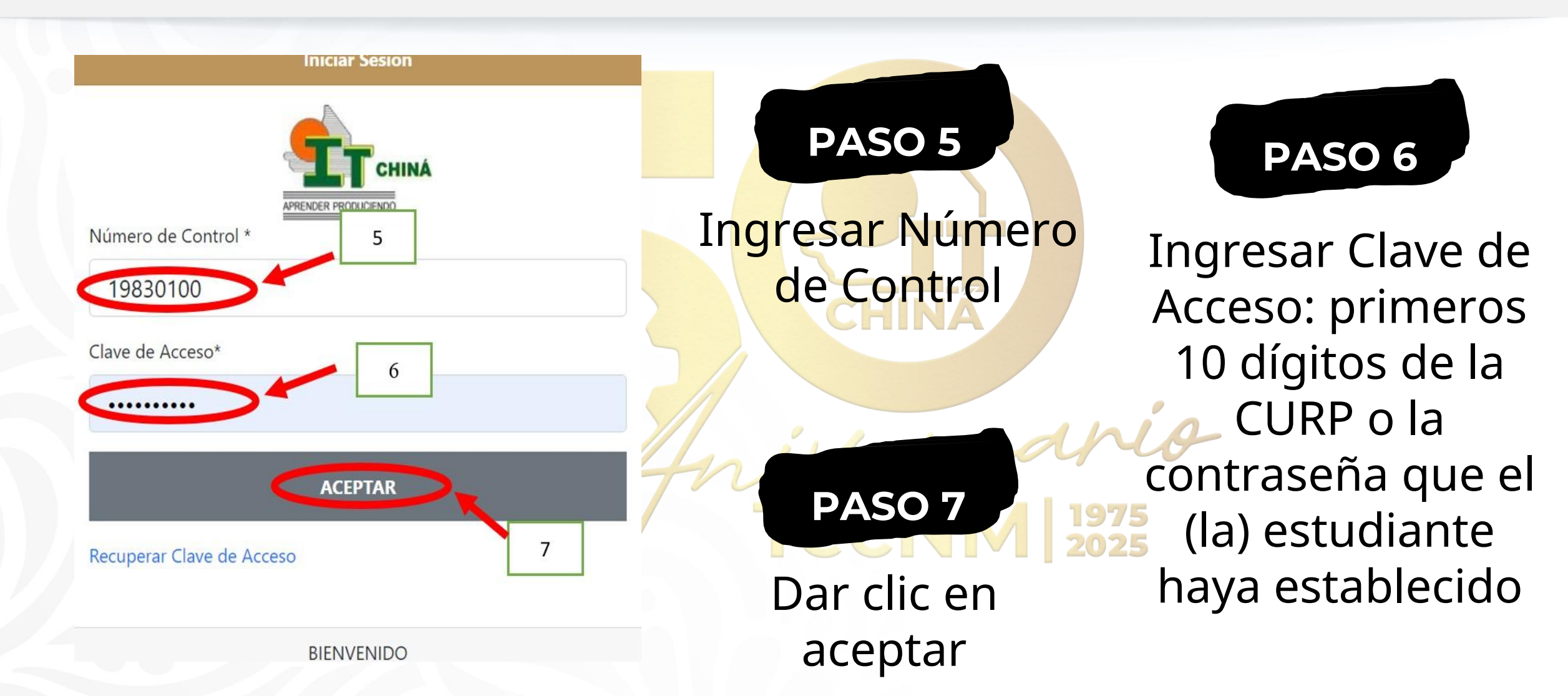

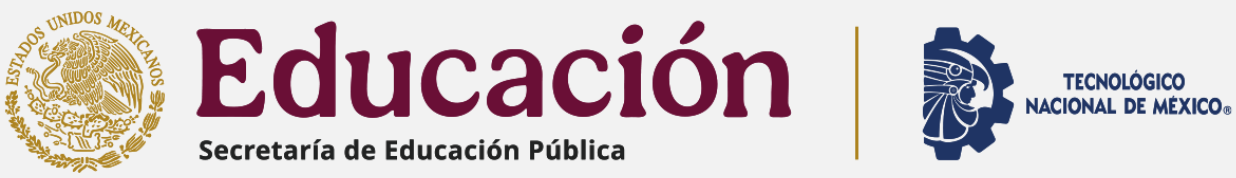

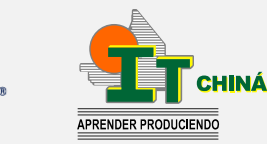

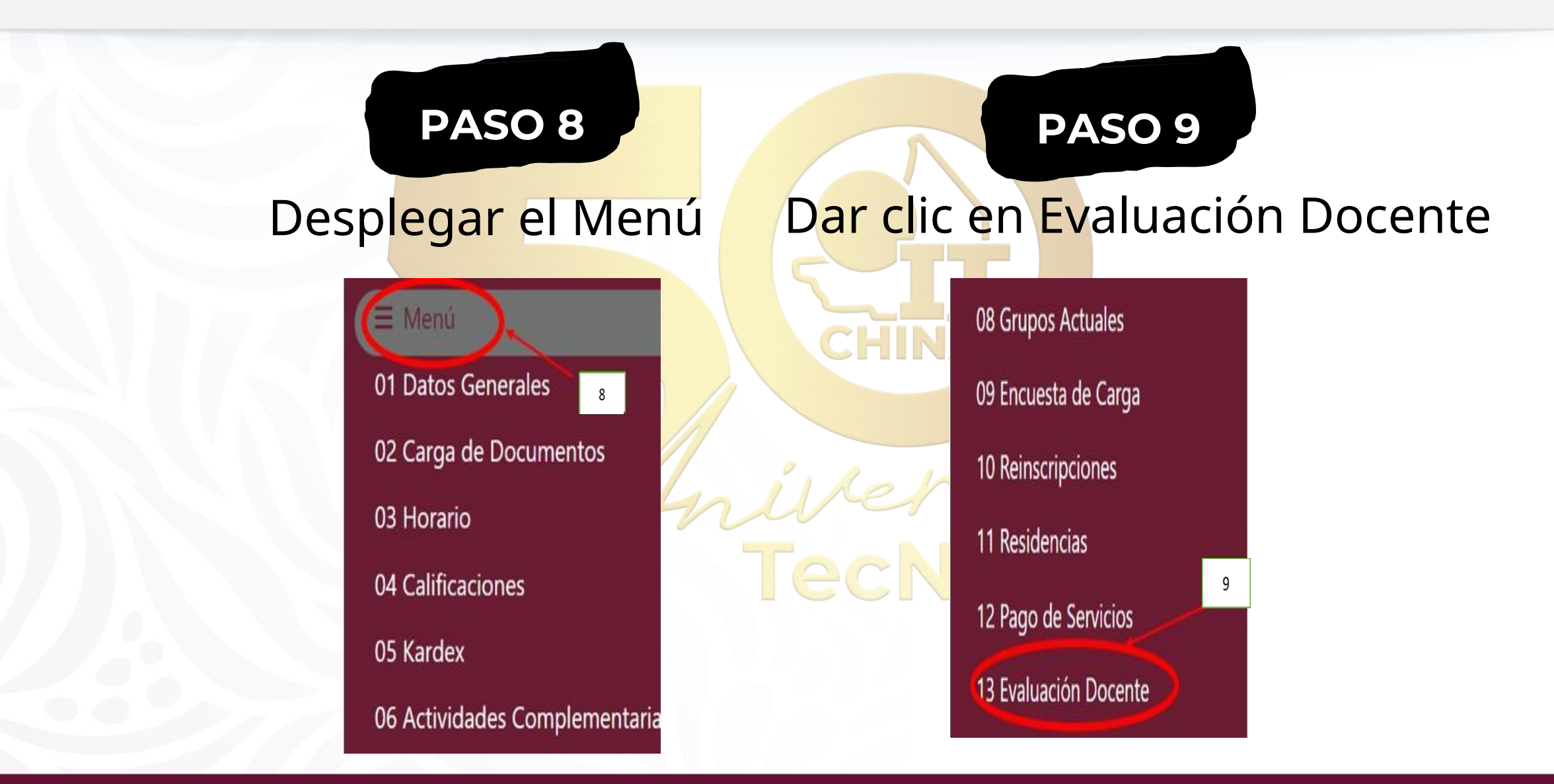

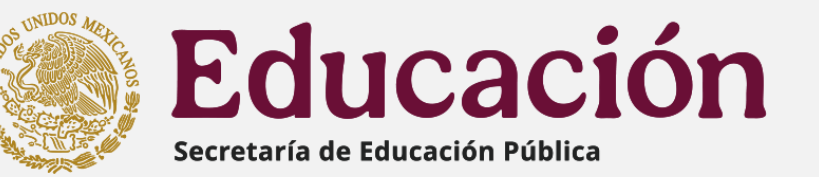

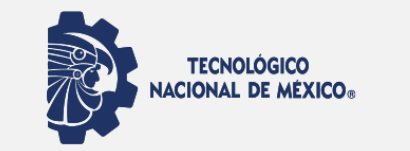

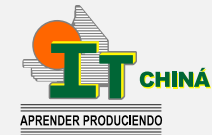

### PASO 10

#### Dar clic sobre el nombre de cada docente para iniciar la evaluación: en total deben completarse 48 respuestas por docente

| Materia              | Cr | Sem | Re | As | D cente                   |
|----------------------|----|-----|----|----|---------------------------|
| PLAN. EST. EN PYMES  | 05 | 08  |    | 1  | MAE. OFELIA GUADALUPE ANG |
| FINAN. ESTRATÉG. EN  | 10 | 09  |    | /  | CON. ARIEL MIGUEL VILLARI |
| MARKETING PARA PYMES | 05 | 08  | -  |    | LIC. PATRICIA CATALINA SA |
| SIST. DE GEST. DE CA | 05 | 08  |    |    | ING. ANNA MARIA ROMERO DO |
| GESTIÓN DE LA CULT.  | 05 | 09  |    |    | LIC. PAMELA ANDREA LOAIZA |

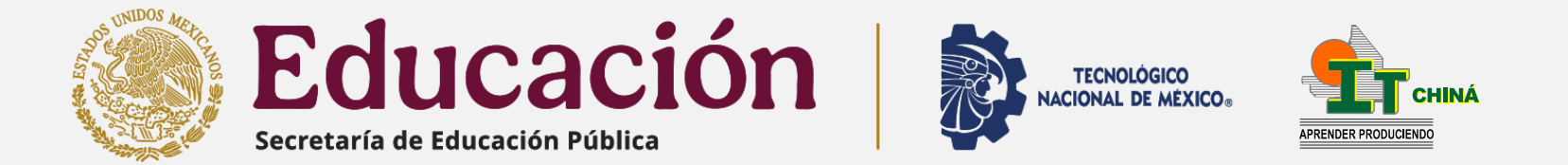

| PAS                           | 0 11                             |                         | PASO 12                             |
|-------------------------------|----------------------------------|-------------------------|-------------------------------------|
| La pregunta                   | a evalua                         | rĘ                      | rango de respuesta<br>a seleccionar |
| A Dominio de la asignatura    |                                  |                         | 11                                  |
| 01 Explica de manera clara    | os contenidos de la asignatura   | >                       | 11                                  |
| Totalmente de acuerdo         | 🔄 Deacuerdo 🔛 Indeciso           | En Desacuerd            | Totalmente en Desacuerdo            |
| 02 Relaciona los contenido    | s de la asignatura con los conte | nidos de otras.         | 12                                  |
| Totalmente de acuerdo         | 🗌 Deacuerdo 📄 Indeciso           | En Desacuerdo           | Totalmente en Desacuerdo            |
| 03 Resuelve las dudas relac   | ionadas con los contenidos de l  | a asignatura.           |                                     |
| Totalmente de acuerdo         | 🗌 Deacuerdo 🗌 Indeciso           | 🗌 En Desacuerdo         | Totalmente en Desacuerdo            |
| 04 Propone ejemplos o eje     | rcicios que vinculan la asignatu | a con la práctica profe | sional.                             |
| Totalmente de acuerdo         | Deacuerdo Indeciso               | En Desacuerdo           | Totalmente en Desacuerdo            |
| 05 Sxplica la utilidad de los | contenidos teóricos y práctico   | para la actividad prof  | esional.                            |
|                               |                                  | En Dacasuarda           | Tatalmanta en Deconverde            |

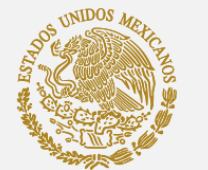

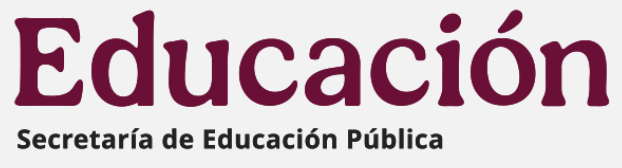

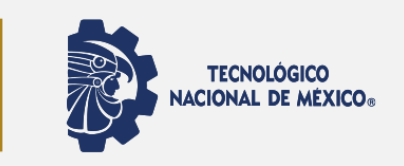

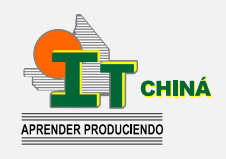

PASO 13

Después de responder las 48 preguntas por docente, dar clic en **GUARDAR EVALUACIÓN**  Para evaluar al siguiente docente, en el menú, dar clic nuevamente en Evaluación Docente y evaluar al próximo docente

**PASO 14** 

| 😑 Menú 🔷                      |    |  |  |  |  |  |  |  |
|-------------------------------|----|--|--|--|--|--|--|--|
| 01 Datos Generales            |    |  |  |  |  |  |  |  |
| 02 Carga de Documento         | s  |  |  |  |  |  |  |  |
| 03 Horario                    |    |  |  |  |  |  |  |  |
| 04 Calificaciones             |    |  |  |  |  |  |  |  |
| 05 Kardex                     |    |  |  |  |  |  |  |  |
| 06 Actividades Complementaria |    |  |  |  |  |  |  |  |
| 07 Adeudos a Dptos.           |    |  |  |  |  |  |  |  |
| 08 Grupos Actuales            |    |  |  |  |  |  |  |  |
| 09 Encuesta de Carga          |    |  |  |  |  |  |  |  |
| 10 Reinscripciones            |    |  |  |  |  |  |  |  |
| 11 Residencias                | 14 |  |  |  |  |  |  |  |
| 12 Pago de Servicios 🧳        |    |  |  |  |  |  |  |  |
| 13 Evaluación Docente         | >  |  |  |  |  |  |  |  |

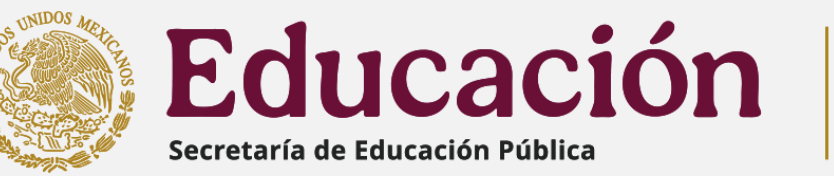

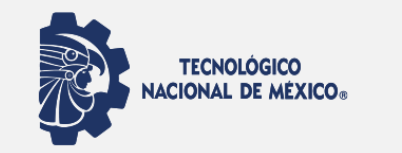

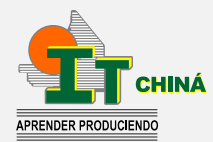

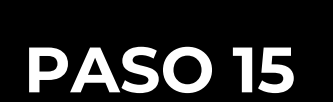

La Evaluación Docente se considerará concluida hasta que cada docente cuente con **48** respuestas y el sistema ya no permita seleccionarlo para evaluar

| Clave       | Materia              | Cr | Sem | Re | As | Docente                   |  | Respuestas |
|-------------|----------------------|----|-----|----|----|---------------------------|--|------------|
| AED1069 7AG | CAL. APLIC. A LA GES | 05 | 07  | RE |    | MAE. WENDY GLORIELA RODRI |  | 48         |

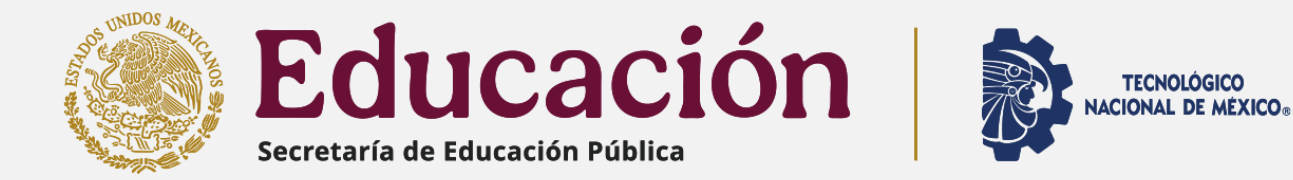

#### AGRADECEMOS DE ANTEMANO EL CUMPLIMIENTO DE ESTA ACTIVIDAD, QUEDANDO A TÚS ÓRDENES PARA CUALQUIER DUDA O ACLARACIÓN WHAT'S APP: 9811139489

ELABORÓ: DEPARTAMENTO DE DESARROLLO ACADÉMICO

AUTORIZÓ: SUBDIRECCIÓN ACADÉMICA